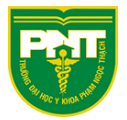

# HƯỚNG DẪN CHỨC NĂNG LOCK MEETING VÀ TẢI DANH SÁCH NGƯỜI DỰ

### LOCK MEETING

Ta làm như hình 1 và hình 2 để lock meeting

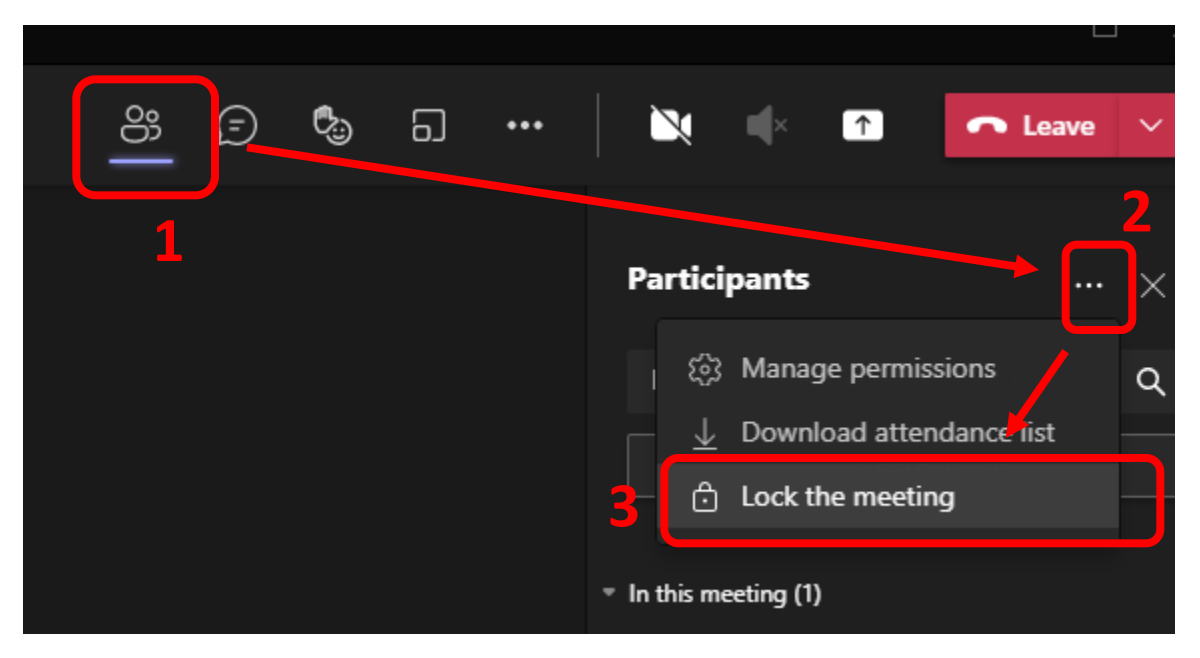

Hình 1

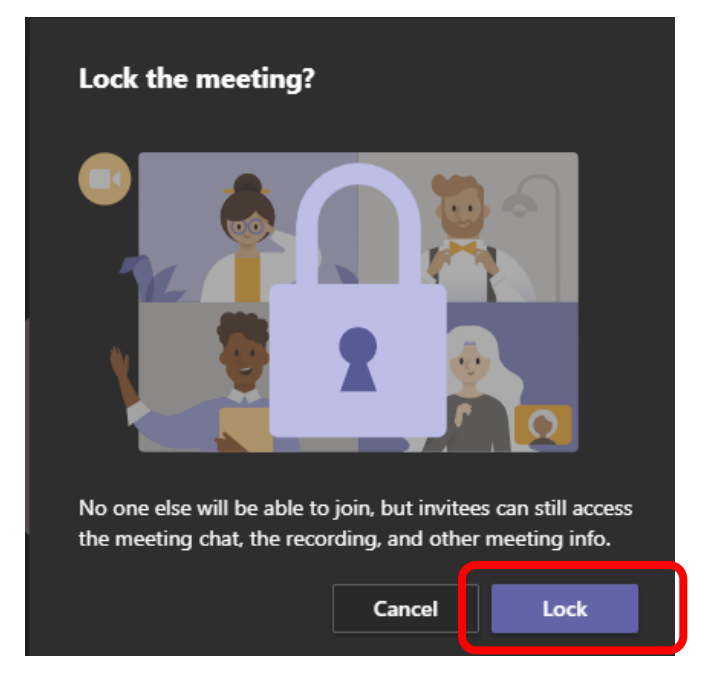

Hình 2

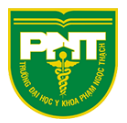

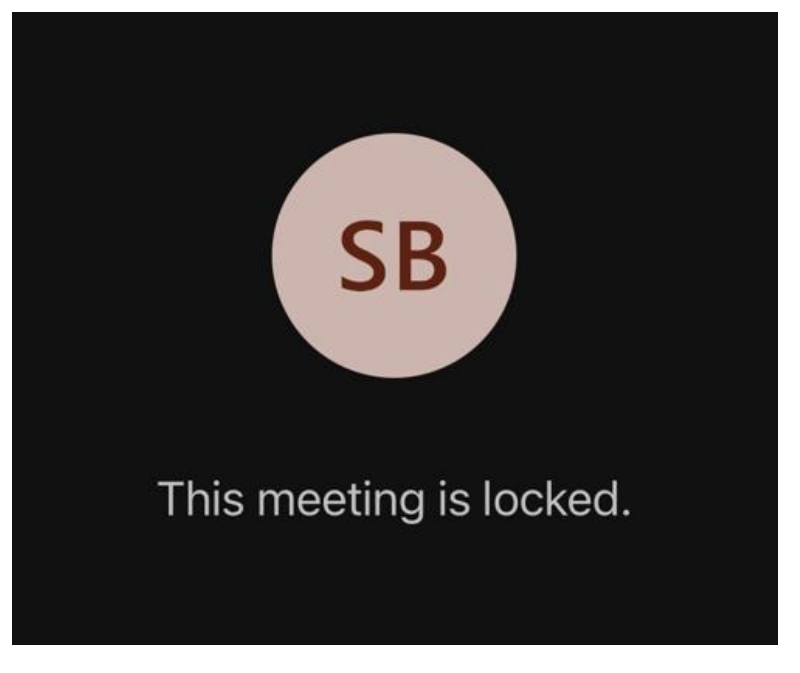

Chức năng lock meeting sẽ ngăn người tham dự vào phòng họp như hình 3

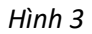

Để Unlock Meeting làm tương tự như hình 4

| <u> </u> | G •••   | 🔪 📫 🏠 Ceave 🗸                           |
|----------|---------|-----------------------------------------|
|          | Dismiss | Participants                            |
|          |         | දිය Manage permissions                  |
|          |         |                                         |
|          |         | <ul> <li>In this meeting (1)</li> </ul> |

Hình 4

#### <u>Lưu ý:</u>

- Chức năng lock meeting chỉ sử dụng được khi đang ở vai trò là người tạo link (Organizer)
- Chỉ sử dụng được trên app desktop và app trên iOS, Android

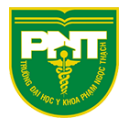

## TẢI DANH SÁCH NGƯỜI DỰ

Để tải danh sách người dự ta làm như hình 5

| පී 🗊 🖏 🗔 🚥 | 🔪 🜓 🕋 Leave 🗸                           |
|------------|-----------------------------------------|
| 1          | 2<br>Participants ···· ×                |
|            | ঠ্টে Manage permissions                 |
|            | 3 ⊥ Download attendance list            |
|            | Unlock the meeting                      |
|            | <ul> <li>In this meeting (1)</li> </ul> |

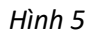

File tải về sẽ có đuôi .csv mở bằng Excel như hình 6

| - meetingAttendunceeist (4),esv |  |
|---------------------------------|--|
| 🖬 meetingAttendanceList (2).csv |  |
| 🚾 meetingAttendanceList (1).csv |  |

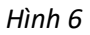

#### <u>Lưu ý:</u>

- Chức năng tải danh sách người dự chỉ sử dụng được khi đang ở vai trò là người tạo link (Organizer)
- Chỉ sử dụng được trên giao diện web và app desktop